|                                            | Dokument wewnętrzny<br>Centrum Informatyki<br>Uniwersytetu Ekonomicznego<br>we Wrocławiu | <b>Centrum Informatyki</b><br>Uniwersytet Ekonomiczny<br>we Wrocławiu |
|--------------------------------------------|------------------------------------------------------------------------------------------|-----------------------------------------------------------------------|
| Uniwersytet<br>Ekonomiczny<br>we Wrocławiu | INSTRUKCJA NR 04/2020                                                                    | DATA 02.11.2020                                                       |

## INSTRUKCJA NR 04/2020

# DOTYCZY:

# Instalacja pakietu Office dla studentów i doktorantów

OPRACOWAŁA:

Magdalena Wernecka-Kościelna

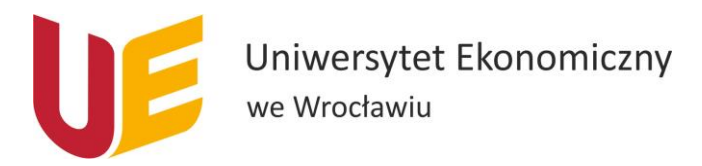

## Spis treści

| Cel dokumentu             | . 2 |
|---------------------------|-----|
| Zasady ogólne             | . 2 |
| Pobieranie pakietu        | . 2 |
| Instalacja pakietu Office | . 3 |
| Logowanie                 | . 4 |

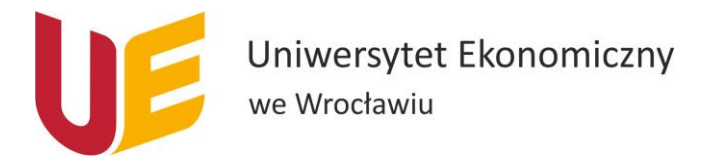

### Cel dokumentu

Celem dokumentu jest przedstawienie w jaki sposób pobrać najnowszą wersję pakietu Office.

#### Zasady ogólne

Instalacja najnowszego pakietu Office jest możliwa dla studentów i doktorantów.

UWAGA! W przypadku posiadania starszego pakietu Office należy go odinstalować przed pobraniem i instalacją najnowszej wersji.

#### Pobieranie pakietu

Do pobrania pakietu Office niezbędne jest wykonanie poniższych kroków:

1. Należy wejść na stronę <u>http://www.poczta.ue.wroc.pl/</u> i zalogować się na swoje konto w domenie ue.wroc.pl (dla doktorantów: imię.nazwisko, dla studentów: nrindeksu).

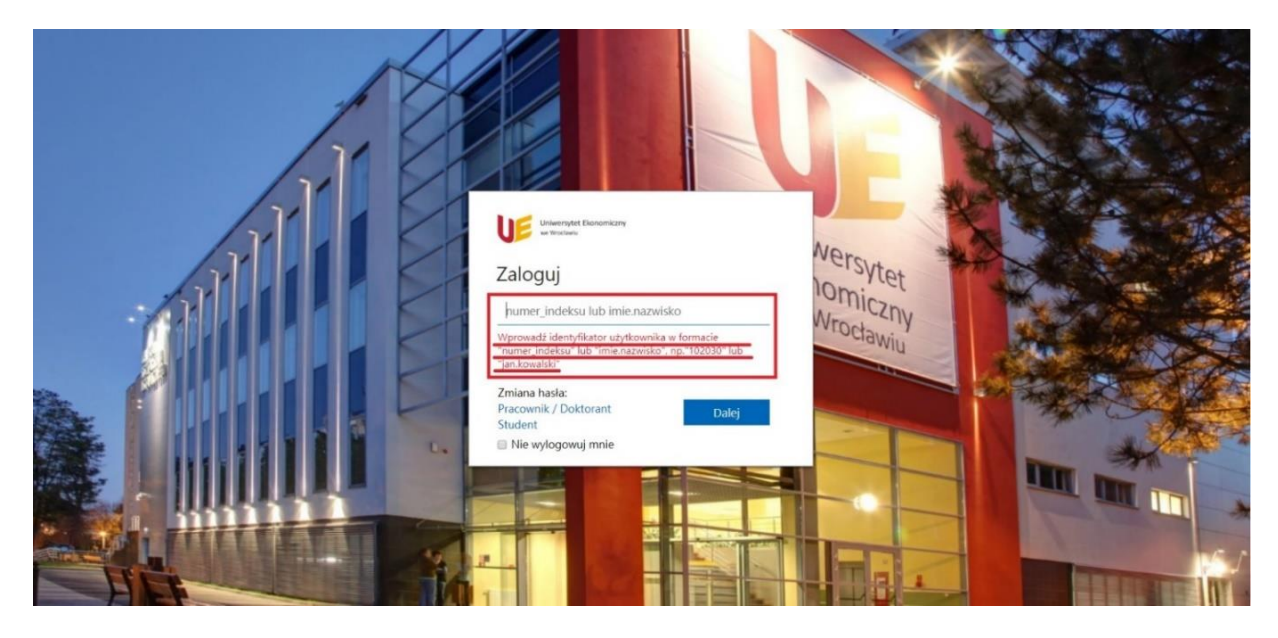

2. W prawym górnym rogu klikamy przycisk Zainstaluj pakiet Office, a następnie z rozwijanej listy Aplikacje usługi Office 365.

|          | Uniwersystet Ekonomiczny Office 365 | ₽ Wyszukaj |               |                                       |                                                                                  | ŝ | ? | MW |
|----------|-------------------------------------|------------|---------------|---------------------------------------|----------------------------------------------------------------------------------|---|---|----|
| •        | Dobry wieczór                       |            |               | 1                                     | Zainstalui pakiet Office 🗸                                                       |   |   | *  |
| $\oplus$ | Polecane                            |            |               | Aplikacje usługi Office 365           |                                                                                  |   |   |    |
| R.       | rocale                              | 2          | ⊻             | Obejmuje<br>Business, V               | produkty Outlook, OneDrive for<br>Word, Excel, PowerPoint i nie tylko.           |   |   |    |
| x        |                                     |            | $\rightarrow$ | Inne opç<br>Wybierz in<br>aplikacje d | je instalacji<br>ny język albo zainstaluj inne<br>Jostępne w Twojej subskrypcji. |   |   |    |
| •        |                                     |            |               |                                       |                                                                                  |   |   |    |
| 0        |                                     |            |               |                                       |                                                                                  |   |   |    |
| •        |                                     |            |               |                                       |                                                                                  |   |   |    |
|          |                                     |            |               |                                       |                                                                                  |   |   |    |

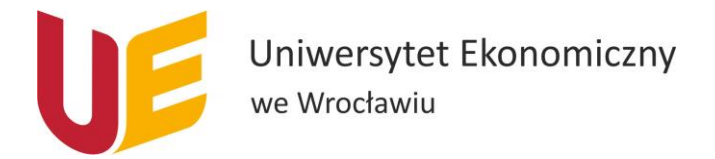

### Instalacja pakietu Office

Po pobraniu pakietu należy przeprowadzić jego instalację.

 Otwieramy pobrany plik (jeśli pojawi się okno z pytaniem "Czy zezwolić aplikacji na wprowadzenie zmian na tym komputerze?", to musimy wybrać opcję Zezwól.), a następnie otworzy się nam pomarańczowe okienko z informacją o trwającym przygotowaniu. Po chwili pojawi się okno jak poniżej:

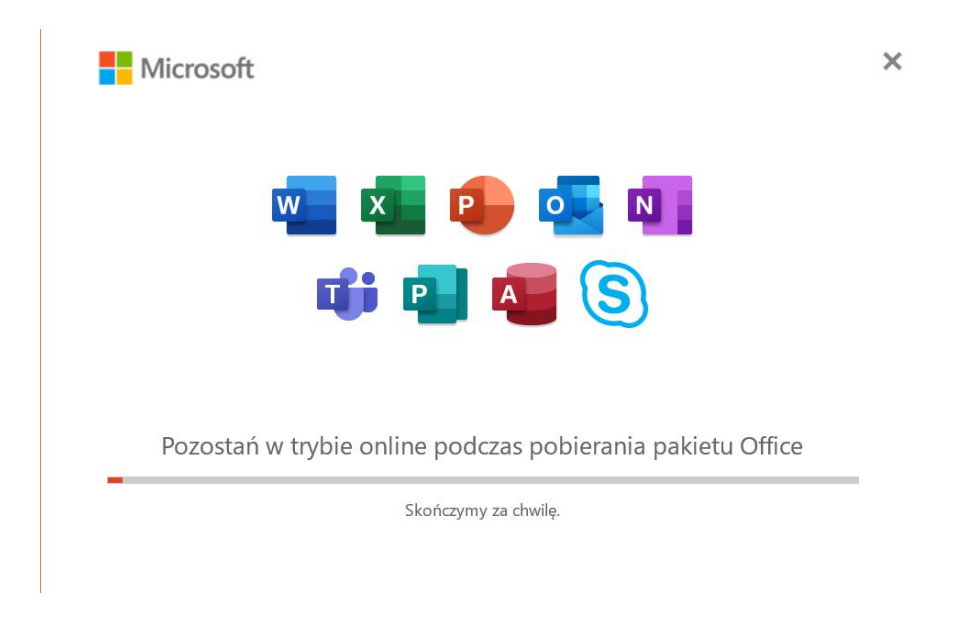

2. Należy zaczekać, aż proces instalacji się zakończy. Po jego zakończeniu pojawi się następujące okno, w którym należy kliknąć w przycisk Zamknij:

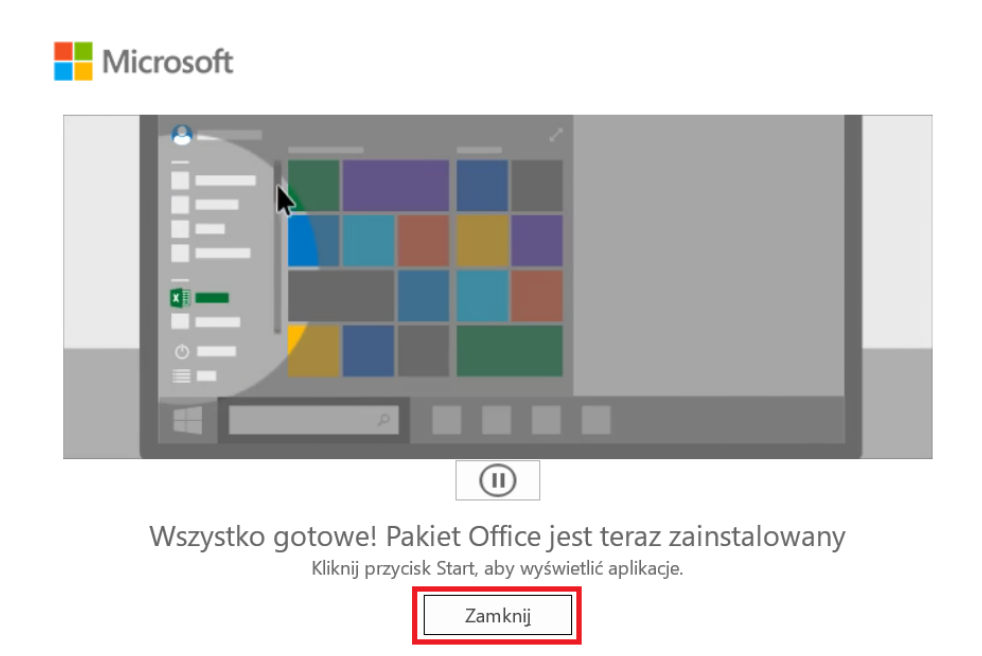

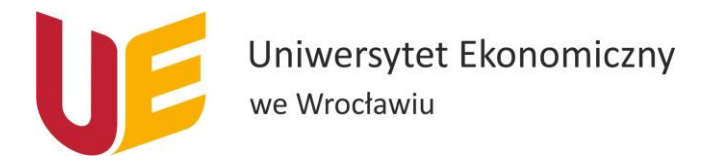

### Logowanie

Po pobraniu pakietu Office i jego instalacji należy zalogować na swoje konto w domenie ue.wroc.pl. Aby to zrobić, niezbędne jest wykonanie następujących kroków:

1. Należy otworzyć program z pakietu Office 365, np. Word, Excel lub PowerPoint klikając w przycisk Start (ikonka Windows w lewym dolnym rogu) lub korzystając z lupki.

|    | <b>Wszystko</b> Aplikacje Dokumenty | Internet | Więcej 🕶 🔗 …                          |
|----|-------------------------------------|----------|---------------------------------------|
|    | Najlepszy wynik                     |          |                                       |
|    | Word<br>Aplikacja                   |          | w                                     |
|    | Aplikacje                           |          | Word                                  |
|    |                                     | >        | Aplikacja                             |
|    |                                     | >        |                                       |
|    |                                     | >        | C Otwórz                              |
|    | Ustawienia                          |          | · · · · · · · · · · · · · · · · · · · |
|    | 🖙 Słuchaj wyrazów podczas pisania   | >        | Ostatnie                              |
|    | Wyszukaj w sieci Web                |          |                                       |
|    | 𝒫 word - Zobacz wyniki z sieci Web  | >        |                                       |
|    | Foldery                             |          |                                       |
|    |                                     | >        |                                       |
|    |                                     | >        |                                       |
|    |                                     | >        |                                       |
|    | Dokumenty                           |          |                                       |
| 1a | ub 1b                               | >        |                                       |
| -  | ∽ word                              |          | H 💽 🚍 🌖 🦧 🌄 🧕 🖷                       |

 Przy pierwszym otwarciu programu po jego instalacji pojawi się poniższe okno, w którym widzimy swój adres mailowy, dzięki któremu pobraliśmy pakiet Office. Wybieramy przycisk Kontynuuj.

×

| Microsoft                                                     |        |            |           |                   |  |  |  |
|---------------------------------------------------------------|--------|------------|-----------|-------------------|--|--|--|
|                                                               | Witaj, | — <b>v</b> | witamy    | w pakiecie Office |  |  |  |
| Załoguj się, aby aktywować pakiet Office za pomocą tego konta |        |            |           |                   |  |  |  |
|                                                               |        | (          | 8         |                   |  |  |  |
|                                                               |        |            | 0         | @ue.wroc.pl       |  |  |  |
|                                                               |        | Zm         | ień konto |                   |  |  |  |
|                                                               |        | Ko         | ontynuuj  | ]                 |  |  |  |

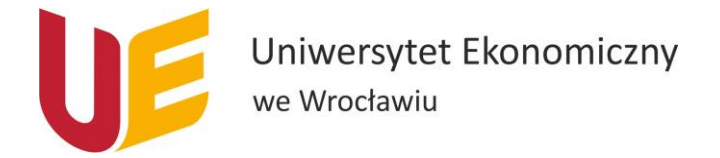

3. W kolejnym oknie wyświetli się Aktywowanie pakietu Office. W tym miejscu również powinien być wpisany nasz adres mailowy. Jeśli nie, należy podać pełny uczelniany adres mailowy (dla studentów: <u>nrindeksu@student.ue.wroc.pl</u>, dla doktorantów: <u>imię.nazwisko@ue.wroc.pl</u>). Następnie wybieramy przycisk Dalej.

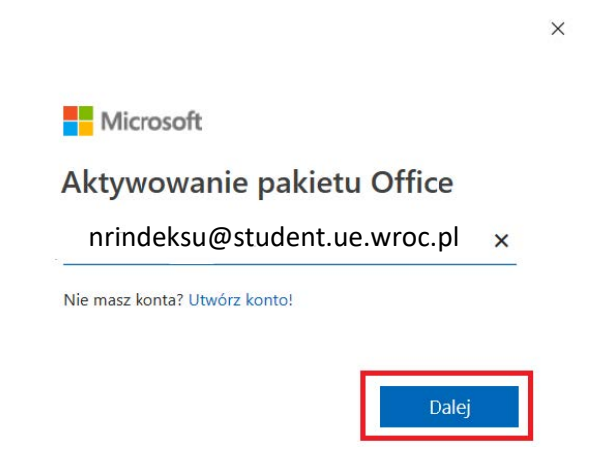

- 4. W kolejnym oknie należy podać hasło takie jak do poczty, a następnie wybrać przycisk Zaloguj.
- 5. Następne okno jakie się pojawi umożliwia nam odznaczenie opcji Zezwalaj mojej organizacji na zarządzanie moim urządzeniem (automatycznie ta opcja jest zaznaczona, należy ją odznaczyć). Klikamy przycisk Ok.

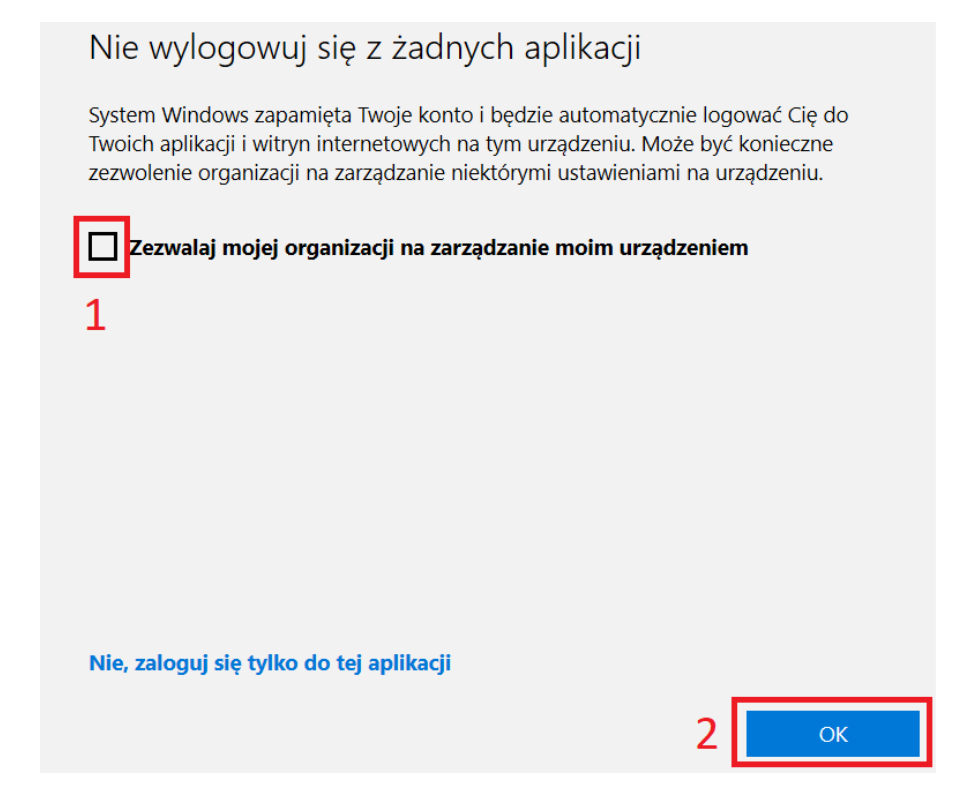

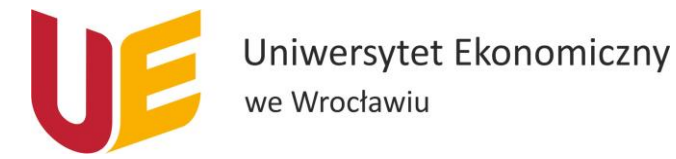

- 6. W kolejnym oknie musimy zaakceptować postanowienia umowy licencyjnej. Należy kliknąć przycisk Zaakceptuj.
- 7. W oknie Domyślne typy plików należy wybrać Formaty Office Open XML.

Stworzony przewodnik jest aktualny na dzień 02.11.2020r.

Wszelkie problemy i wątpliwości proszę zgłaszać na adres <u>helpit@ue.wroc.pl</u> z dokładnym opisem problemu i zrzutami ekranu.